qwertyuiopasdfghjklzxcvbnmqwertyui opasdfghjklzxcvbnmqwertyuiopasdfgh jklzxcvbnmqwertyuiopasdfghjklzxcvb

nmqwer tyuiopas dfghjklz: cvbnmq

EPOINT.POS

X VIEWER

# EPOINT SYSTEMS PTE LTD

imqwer yuiopas lfghjklzx vbnmq

# **Table of Contents**

| X Viewer          | 3 |
|-------------------|---|
| LOGGING-IN        | 3 |
| Info View         | 4 |
| Sales Mix Detail  | 5 |
| Sales Mix-Summary | 5 |
| Hourly Sales      | 6 |
| Per Thousand      | 6 |
|                   |   |

**X Viewer** is a module contains of the sales transactions according to the locations for user to have a quick preview only.

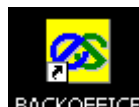

Click BACKOFFICE icon at your Window Desktop Screen

## Select the X Viewer Module.

| Modules | Modules<br>Point of Sales System<br>Inventory Control System<br>Purchase Order System<br>Invoicing System<br>Recipe Costing System |
|---------|----------------------------------------------------------------------------------------------------|
|         | X Viewer<br>Log-Out<br>EXIT                                                                                                    |

# LOGGING-IN

Enter the User ID and Password, then Click **[OK]** button to log in the X Viewer.

| User ID Che                                 | ck | Wed 12:09 20/05/2009 |  |  |  |  |
|---------------------------------------------|----|----------------------|--|--|--|--|
| Please enter User ID & Password to proceed. |    |                      |  |  |  |  |
| User ID                                     |    |                      |  |  |  |  |
| Password                                    |    | (or MagCard)         |  |  |  |  |
|                                             |    |                      |  |  |  |  |
|                                             |    |                      |  |  |  |  |
|                                             |    |                      |  |  |  |  |
| Ver 3                                       |    |                      |  |  |  |  |

# Info View

Select Info View > X Read Summary View, then "X Viewer" screen will be displayed.

| X Viewer                          |                                    |
|-----------------------------------|------------------------------------|
| Info View<br>Parameters<br>Others | Info View<br>A.X Read Summary View |
| Others                            |                                    |

| X Viewer 28/12/2009                  | * <b>•</b> Al  | L LOCATIONS |       |           | Wed 09:47 30/12/2009 |
|--------------------------------------|----------------|-------------|-------|-----------|----------------------|
| Sales Mix Detail Sales Mix - Sumamry | Hourly Sales P | er Thousand |       |           | <b>V</b>             |
| Item                                 | Quantity       | Amount      | Mix   | Item Code | A                    |
| Baby Feel Calm Massage Gel (T)       | 1              | 29.90       | 8.64  | BF010     |                      |
| Daytripper Kit                       | 2              | 69.80       | 20.18 | WB011     |                      |
| Eau de Toilette Boxed (T)            | 3              | 180.00      | 52.04 | MN017     |                      |
| Essential Travel Minis in Wash Bag   | 1              | 24.90       | 7.20  | SK037     |                      |
| Vit E Enriching Night Cream 50ml     | 2              | 33.80       | 9.77  | AA175     |                      |
| Wheat Germ/Vit E Soap 200g           | 1              | 7.50        | 2.17  | AA047     |                      |
|                                      |                |             |       |           |                      |

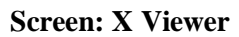

| Select location, <i>i.e.</i> A-B1-69 | ) R | affles Pla | ace Mrt >   | Click [ <b>Ref</b> i | <b>resh]</b> button | Refresh            |
|--------------------------------------|-----|------------|-------------|----------------------|---------------------|--------------------|
| X Viewer 28/12/2009                  |     | * 🔽 Al     | L LOCATIONS |                      |                     | W 09:47 30/12/2009 |
|                                      |     | *          | ALL LOCAT   | IONS                 |                     |                    |
|                                      | _   | A          | B1-69 RAFI  | FLES PLACE           | MRT                 |                    |
| Sales Mix Detail Sales Mix - Sumarry | Ho  | в          | 02-06 CEN   | FURY SQUAR           | Ξ                   |                    |
| Item                                 |     | W          | WAREHOUSE   |                      |                     |                    |
| Baby Feel Calm Massage Gel (T)       |     | 1          | 29.90       | 8.64                 | BF010               |                    |
| Daytripper Kit                       |     | 2          | 69.80       | 20.18                | WB011               | Exit               |
| Eau de Toilette Boxed (T)            |     | 3          | 180.00      | 52.04                | MN017               |                    |
| Essential Travel Minis in Wash Bag   |     | 1          | 24.90       | 7.20                 | SK037               |                    |
| Vit E Enriching Night Cream 50ml     |     | 2          | 33.80       | 9.77                 | AA175               |                    |
| Wheat Germ/Vit E Soap 200g           |     | 1          | 7.50        | 2.17                 | AA047               |                    |
|                                      |     |            |             |                      |                     |                    |

#### **Sales Mix Detail**

This option will show the detailed sales mix transactions on the said date shown on the screen. It displays item description, quantity, amount, mix, and Item code.

| X Viewer 28/12/2009                  | A 🔻 Br         | <b>1-69 RA</b> FFLE <b>S</b> PI | ACE MRT |           | Wed 09:47 30/12/2009 |
|--------------------------------------|----------------|---------------------------------|---------|-----------|----------------------|
| Sales Mix Detail Sales Mix - Sumamry | Hourly Sales P | er Thousand                     |         |           |                      |
| Item                                 | Quantity       | Amount                          | Mix     | Item Code | A                    |
| Baby Feel Calm Massage Gel (T)       | 1              | 29.90                           | 8.64    | BF010     |                      |
| Daytripper Kit                       | 2              | 69.80                           | 20.18   | WB011     |                      |
| Eau de Toilette Boxed (T)            | 3              | 180.00                          | 52.04   | MN017     |                      |
| Essential Travel Minis in Wash Bag   | - 1            | 24.90                           | 7.20    | SK037     |                      |
| Vit E Enriching Night Cream 50ml     | 2              | 33.80                           | 9.77    | AA175     |                      |
| Wheat Germ/Vit E Soap 200g           | 1              | 7.50                            | 2.17    | AA047     |                      |
|                                      |                |                                 |         |           |                      |

#### Screen: Sales Mix Detail

#### Sales Mix-Summary

This option will show the summary sales mix transactions on the said date shown on the screen. It will exhibit the group code, quantity, amount, mix and group descriptions.

| X Viewer 2       | 28/12/2009       | *               | ALL LOCAT     | IONS                              | Wed 10:53 30/12/2009 |
|------------------|------------------|-----------------|---------------|-----------------------------------|----------------------|
| Sales Mix Detail | Sales Mix - Suma | imry Hourly Sal | es Per Thousa | nd                                |                      |
| Group            | Quantity         | Amount          | Mix           | Group Descriptions                | A                    |
| APTSKIN          | 2                | 33.80           | 9.77          | APOTHECARY SKIN                   |                      |
| APTVEGE          | 1                | 7.50            | 2.17          | APOTHECARY VEGETABE MASSAGE BAR   |                      |
| ARRANMEN         | 3                | 180.00          | 52.04         | ARRAN AROMATICS FOR MEN           |                      |
| BABYFEEL         | 1                | 29.90           | 8.64          | BABY FEEL                         |                      |
| FGFGIFT          | 1                | 24.90           | 7.20          | FEEL GOOD FORMULAS GIFT & CANDLES |                      |
| WBABE            | 2                | 69.80           | 20.18         | WATERBABE                         |                      |
|                  |                  |                 |               |                                   |                      |

**Screen: Sales Mix-Summary** 

## **Hourly Sales**

This option will show the sales per hour in a record as shown on the screen. It includes the total sales, no. of receipts, average per receipt, time of first receipt, time of last receipt, no. of hours, average per hour, total sales on-hold, no. of on-hold, and gross total sales.

| Sales Mix D | etail 📔 Sales Mix - Su | imamry Hourly | Sales Per The | ousand  |                       |                                       | 0 |  |
|-------------|------------------------|---------------|---------------|---------|-----------------------|---------------------------------------|---|--|
| Hour        | Amount                 | #Receipt      | Average       | <b></b> |                       |                                       |   |  |
| 07:30       | 0.00                   | 0             | 0.00          |         | Total Sales           | 345.90                                |   |  |
| 08:00       | 0.00                   | 0             | 0.00          |         | No. of Receipts       |                                       |   |  |
| 08:30       | 0.00                   | 0             | 0.00          |         |                       | 4                                     |   |  |
| 09:00       | 0.00                   | 0             | 0.00          |         | Average Per Receipt   | 172.95                                |   |  |
| 09:30       | 0.00                   | 0             | 0.00          |         | Time of First Deceint | · · · · · · · · · · · · · · · · · · · |   |  |
| 10:00       | 0.00                   | 0             | 0.00          |         | Time of First Receipt | 15:03:13                              |   |  |
| 10:30       | 0.00                   | 0             | 0.00          |         | Time of Last Receipt  | 15:04:14                              |   |  |
| 11:00       | 0.00                   | 0             | 0.00          |         | No of Hours           |                                       |   |  |
| 11:30       | 0.00                   | 0             | 0.00          |         |                       | 0.02                                  |   |  |
| 12:00       | 0.00                   | 0             | 0.00          |         | Average Per Hour      | 20,589.29                             |   |  |
| 12:30       | 0.00                   | 0             | 0.00          |         |                       | ,                                     |   |  |
| 13:00       | 0.00                   | 0             | 0.00          |         | Total Sales On-Hold   | 0.00                                  |   |  |
| 13:30       | 0.00                   | 0             | 0.00          |         | No. of On-Hold        |                                       |   |  |
| 14:00       | 0.00                   | 0             | 0.00          |         |                       | J                                     |   |  |
| 14-30       | 0.00                   | 0             | 0.00          |         | Gross Total Sales     | 345.90                                |   |  |
| 15:00       | 345.90                 | 2             | 172.95        |         |                       | 040.90                                |   |  |
| 15:30       | 0.00                   | 0             | 0.00          |         |                       |                                       |   |  |
| 16:00       | 0.00                   | 0             | 0.00          |         |                       |                                       |   |  |

# Per Thousand

This option will show per thousand sales on screen. It includes the item, quantity, amount, mix, and item code.

| X Viewer 28/12/2009                  | A 🔻 Bí         | -69 RAFFLES PL | ACE MRT |           | Wed 1   | 0:53 30/12/2009 |
|--------------------------------------|----------------|----------------|---------|-----------|---------|-----------------|
| Sales Mix Detail Sales Mix - Sumamry | Hourly Sales P | er Thousand    |         |           | <u></u> |                 |
| Item                                 | Quantity       | Amount         | Mix     | Item Code |         | <b>A</b>        |
| Baby Feel Calm Massage Gel (T)       | 2.9            | 86.44          | 8.64    | BF010     |         |                 |
| Daytripper Kit                       | 5.8            | 201.79         | 20.18   | WB011     |         |                 |
| Eau de Toilette Boxed (T)            | 8.7            | 520.38         | 52.04   | MN017     |         |                 |
| Essential Travel Minis in Wash Bag   | 2.9            | 71.99          | 7.20    | SK037     |         |                 |
| Vit E Enriching Night Cream 50ml     | 5.8            | 97.72          | 9.77    | AA175     |         |                 |
| Wheat Germ/Vit E Soap 200g           | 2.9            | 21.68          | 2.17    | AA047     |         |                 |
|                                      |                |                |         |           |         |                 |

## Screen: Per Thousand

When viewing done click **[Exit]** button.

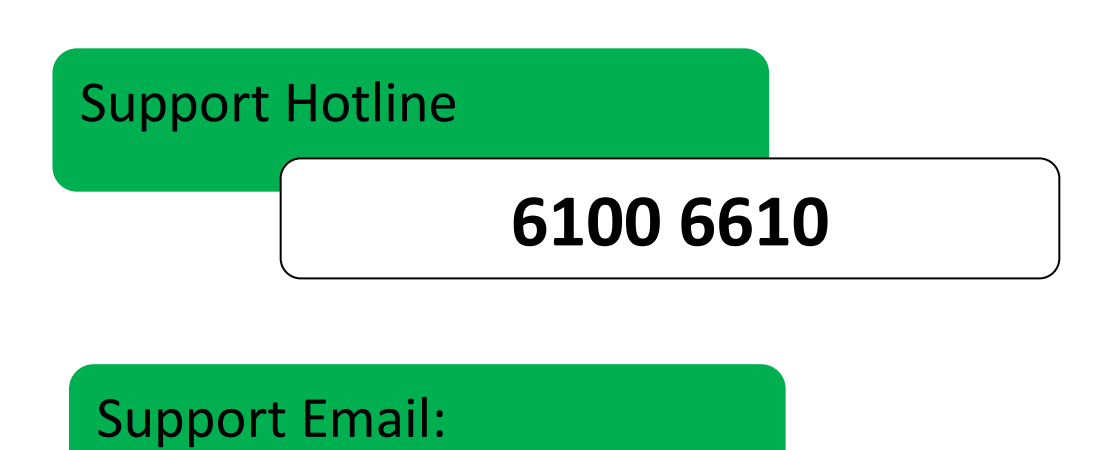

# Support@epoint.com.sg

# **EPOINT SYSTEMS PTE LTD**

8 Boon Lay Way, #06-06 Tradehub 21 Singapore 609964 Tel: 61006300 Fax: 61006500 Web: www.epoint.com.sg

"We make it POSsible!"

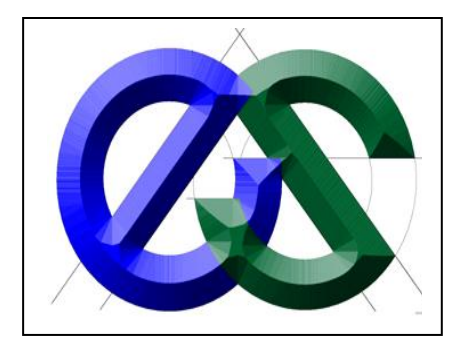